# Burst Generator TOMBAK

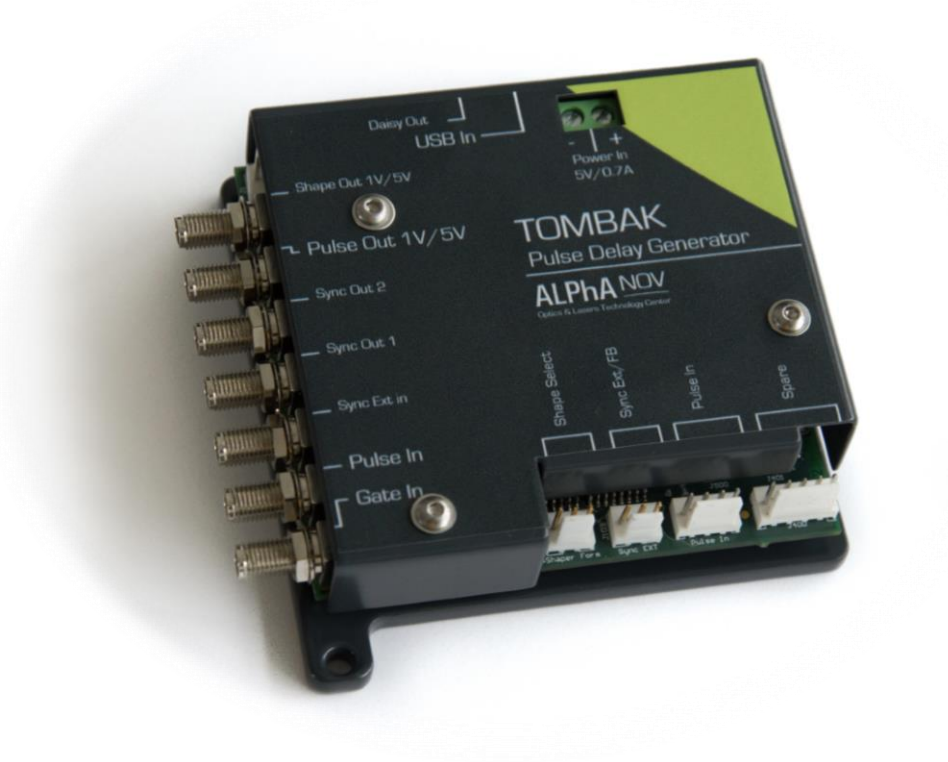

The board can generate a burst signal from an external trigger or from a software trigger. The burst consist of a specific software adjustable number of pulses. When triggered, the board output a burst signal with an adjustable pulse width, a specific delay and a frequency related to the "PulseIn" input signal.

### **Main features**

| Burst size range       |                                                                                          | [1 - 10 <sup>9</sup> ] pulses             |
|------------------------|------------------------------------------------------------------------------------------|-------------------------------------------|
| Adjustable pulse width | resolution (pulse width [5ns – 510ns])<br>resolution (pulse width [511ns – $2^{62}$ ns]) | [5ns – 2 <sup>^62</sup> ns]<br>2ns<br>5ns |
| Adjustable pulse delay | resolution                                                                               | [70ns – 2 <sup>^62</sup> ns]<br>10ps      |
| Input Trigger Voltage  | Logic Low<br>Logic High                                                                  | [0-0.8V]<br>[1.7-3.3V]                    |
| Input PulseIn voltage  |                                                                                          | 30  mV - 3,3 V                            |
| Output Voltage         |                                                                                          | 1 / 3,3 / 5 Volts<br>(hardware setup)     |
| Output maximum frequ   | ency                                                                                     | 20 MHz                                    |

# **Timing diagram**

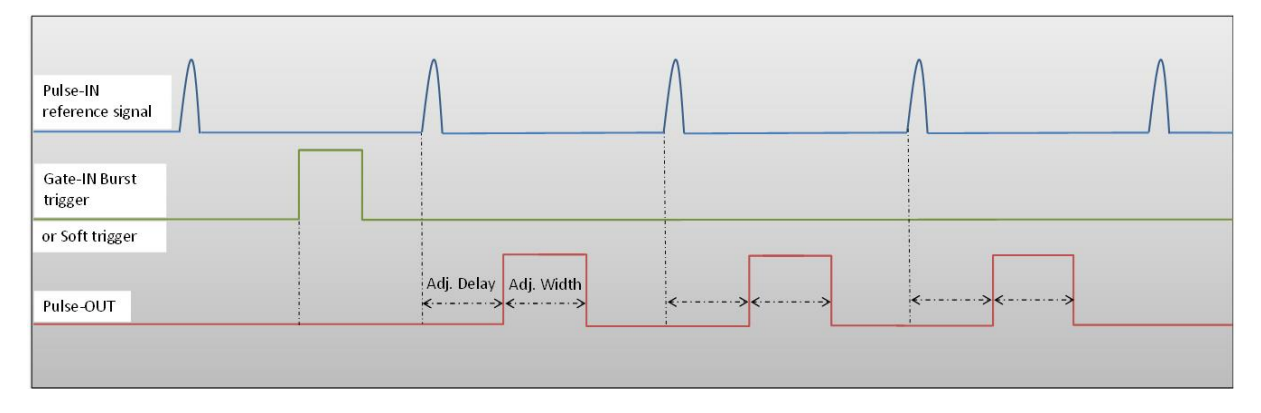

#### Figure 1 : Burst signal of 3 pulses, "Gate-IN" or Soft triggered and "Pulse-In" synchronized

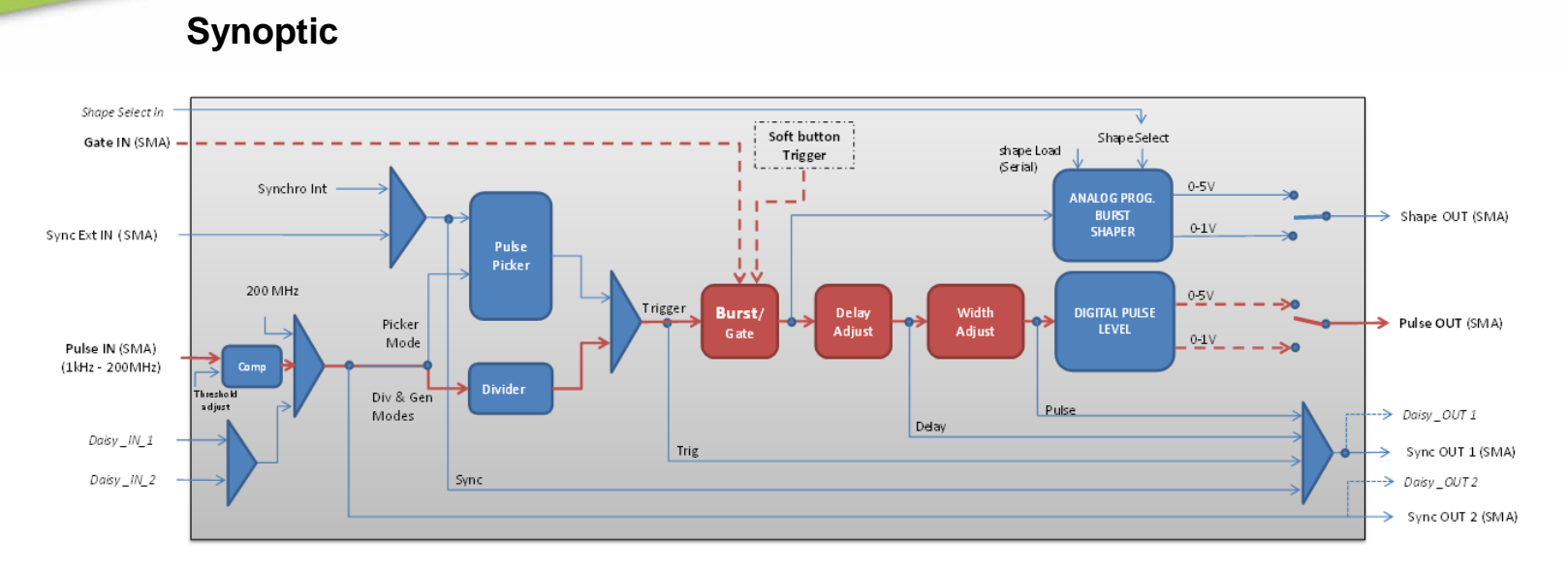

Figure 2 : Main software features used in Burst Generator

# Cabling

- 1. Plug the USB-Jack cable in the "USB In" connector
- 2. Plug the power supply to the "Power In" connector to power on the board
- 3. Burst signal will output on the "Pulse Out" SMA connector
- 4. Connect the trigger signal that will start the burst to "Gate In" SMA connector
- 5. Connect the reference signal (i.e. the signal that will drive the burst when triggered) to "*Pulse In*" SMA connector.

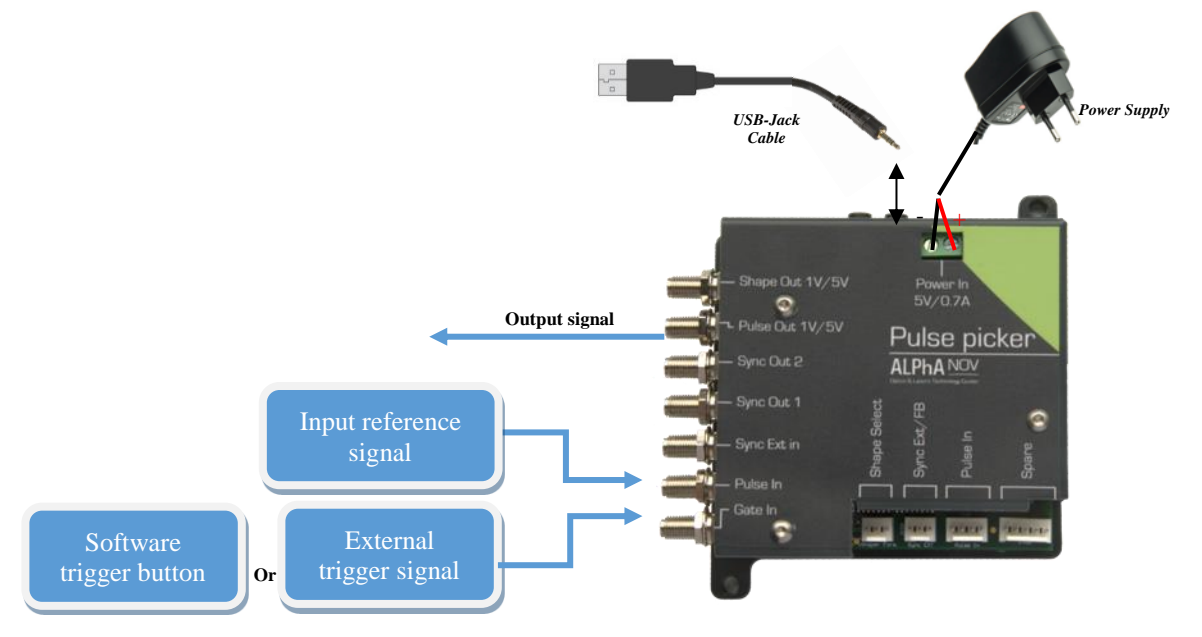

# Software configuration

Launch the ALPhANOV Control Software and click on *Connect* to start the Tombak hardware detection. The software automatically detects the Pulse-Picker board.

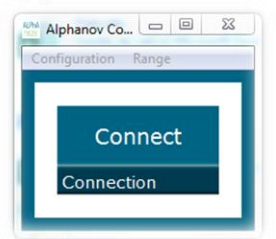

#### A window will appear for each Tombak connected to the computer.

The main configuration windows must be configured as follow :

| PP 17E01 - Line 1 - Alphanov Control Software |         |            |            |           |         |
|-----------------------------------------------|---------|------------|------------|-----------|---------|
| File Config                                   | Info    |            |            |           |         |
| Working M                                     | ode     |            |            |           |         |
| On                                            | Off     | On         | Off        | On        | Off     |
| Board                                         |         | Shaper     |            | Inverse   |         |
| High                                          | Pick    | Gen        | Sync       |           |         |
| Advanced I                                    | Mode    |            |            |           |         |
| Input Pulse                                   |         |            |            |           |         |
|                                               | 2,00 V  | ÷          |            | 100,0 kHz |         |
| Threshold                                     |         |            | Pulse Freq |           |         |
|                                               | 1       | <b></b>    | Direc      | t         | Daisy   |
| Division                                      |         |            | Source     |           |         |
| Ouput Puls                                    | e       |            |            |           |         |
| 4,000                                         | us 🗎    | 100.00     | ns 🗎       | 0,00      | ns 🚖    |
| Width                                         |         | Delay      |            | Auto Fine | Delay 🗌 |
| Synchro In                                    | put     |            |            |           |         |
| Int                                           | — Ext   | None       | Gate       | Burst     | Soft    |
| Source                                        |         | Mode       |            |           |         |
| 100,000                                       | ) kHz 🚖 | 4          | 4          | Tai       |         |
| Frequency                                     |         | Burst Size |            | The       | jger    |
| Synchro Ou                                    | utput   |            |            |           |         |
|                                               |         |            |            |           |         |
| Source Control Source                         |         |            |            |           |         |
| Source                                        |         |            |            |           |         |

- Working Mode window :
  - Set the **Board** button to **ON**
  - Set the **Shaper** button to **Off**
  - Set the **Inverse** button to **Off**
  - Unset all Advance Mode

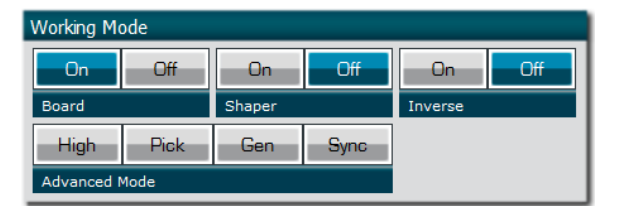

• Input pulse window :

- Configure the **Threshold** voltage so that the input pulse frequency is detected and equal to your pulse generator system
- Set the **Division** factor to **1** (default settings). Division value may be ajusted to divide the input reference signal frequency.
- Set the input pulse **Source** to **Direct**

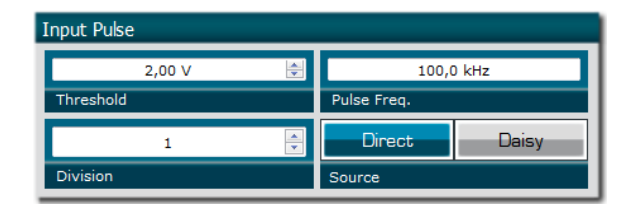

- Output Pulse window :
  - Set the output pulse Width
  - Set the **Delay** between output and input signals
  - AutoFineDelay may be let in auto mode

| Ouput Pulse |             |                 |          |
|-------------|-------------|-----------------|----------|
| 4,000 µs 🚔  | 100,00 ns 🚔 | 3,80 ns         | A<br>V   |
| Width       | Delay       | Auto Fine Delay | <b>V</b> |

- Synchro input windows:
  - Source synchronisation is not used in this mode
  - o Set Mode to Burst
  - **Frequency** is not used in this mode
  - Set the **Burst Size** value to configure the number of pulse triggered

| Synchro Input |         |            |       |         |      |
|---------------|---------|------------|-------|---------|------|
| Int           | Ext     | None       | Gate  | Burst   | Soft |
| Source        |         | Mode       |       |         |      |
| 100,000       | ) kHz 景 | 4          | <br>▼ | Trigger |      |
| Frequency     |         | Burst Size |       |         | 1901 |

- Synchro ouput window (default settings) :
  - Source : Pulse

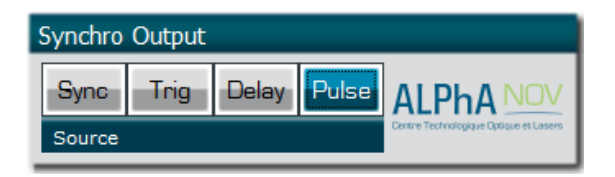